## Grafiken aus Tabellen / Inplace editing

Ein Diagramm aus einer Tabelle können Sie erzeugen, indem Sie die komplette Tabelle markieren und anschließend in das Menü EINFÜGEN-DIAGRAMM gehen bzw. auf das entsprechende Symbol in der Funktionsleiste klicken. Das Diagramm wird dann automatisch eingefügt.

Um diesen Vorgang einmal selber durchzuführen, selektieren Sie bitte das Diagramm und löschen es. Anschließend markieren Sie die komplette Tabelle und gehen in das Menü EINFÜGEN-DIAGRAMM. Nun können Sie das Format des Diagramms in StarChart anpassen.

## Beispieldiagramm

| Autos     |  |
|-----------|--|
| Schiffe   |  |
| Flugzeuge |  |

|           | USA   | Asien | Europa |
|-----------|-------|-------|--------|
| Autos     | 12700 | 13200 | 11200  |
| Schiffe   | 28500 | 29800 | 31800  |
| Flugzeuge | 45600 | 34500 | 23500  |